# ASA 8.3 e posterior - Configurar inspeção usando o ASDM

# Contents

Introduction Prerequisites Requirements Componentes Utilizados Conventions Política global padrão Desabilitar inspeção global padrão para um aplicativo Habilitar inspeção para aplicativo não padrão Informações Relacionadas

# **Introduction**

Este documento fornece uma configuração de exemplo para o Cisco Adaptive Security Appliance (ASA) com versões 8.3(1) e posteriores sobre como remover a inspeção padrão da política global de um aplicativo e como habilitar a inspeção para um aplicativo não padrão usando o Adaptive Security Device Manager (ASDM).

Refira ao <u>PIX/ASA 7.x: Desative a inspeção global padrão e ative a inspeção de aplicativos não</u> <u>padrão</u> para a mesma configuração no Cisco ASA com versões 8.2 e anteriores.

# **Prerequisites**

## **Requirements**

Não existem requisitos específicos para este documento.

### **Componentes Utilizados**

As informações neste documento são baseadas no software Cisco ASA Security Appliance versão 8.3(1) com ASDM 6.3.

The information in this document was created from the devices in a specific lab environment. All of the devices used in this document started with a cleared (default) configuration. If your network is live, make sure that you understand the potential impact of any command.

## **Conventions**

Consulte as <u>Convenções de Dicas Técnicas da Cisco para obter mais informações sobre</u> <u>convenções de documentos.</u>

## Política global padrão

Por padrão, a configuração inclui uma política que corresponde a todo o tráfego de inspeção de aplicativos padrão e aplica determinadas inspeções ao tráfego em todas as interfaces (uma política global). Nem todas as inspeções estão habilitadas por padrão. Você pode aplicar apenas uma política global. Para alterar a política global, você deve editar a política padrão ou desativá-la e aplicar uma nova. (Uma política de interface substitui a política global.)

No ASDM, escolha **Configuration > Firewall > Service Policy Rules** para exibir a política global padrão que tem a inspeção de aplicativo padrão como mostrado aqui:

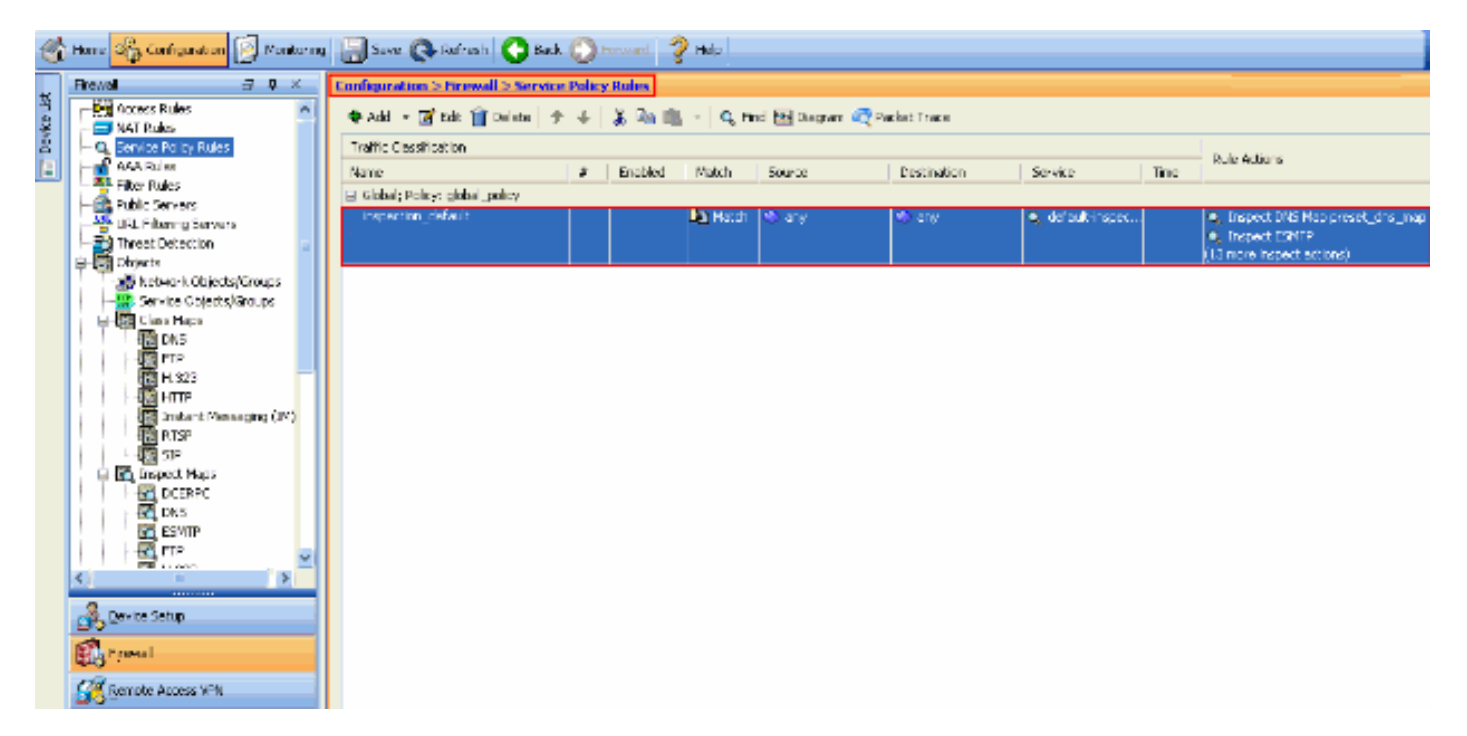

A configuração de política padrão inclui estes comandos:

```
class-map inspection_default
match default-inspection-traffic
policy-map type inspect dns preset_dns_map
parameters
 message-length maximum 512
policy-map global_policy
class inspection_default
 inspect dns preset_dns_map
 inspect ftp
 inspect h323 h225
 inspect h323 ras
 inspect rsh
 inspect rtsp
 inspect esmtp
 inspect sqlnet
 inspect skinny
 inspect sunrpc
 inspect xdmcp
 inspect sip
 inspect netbios
```

inspect tftp
service-policy global\_policy global

Se precisar desabilitar a política global, use o comando **global no service-policy global\_policy**. Para excluir a política global usando o ASDM, escolha **Configuration > Firewall > Service Policy Rules**. Em seguida, selecione a diretiva global e clique em **Excluir**.

| 1 | Ionfiguration > Firewall > Service | Policy | Rules   |          |                   |             |                                    |      |                                                                                |
|---|------------------------------------|--------|---------|----------|-------------------|-------------|------------------------------------|------|--------------------------------------------------------------------------------|
|   | 🗣 Add 🕞 🗹 Edit 📋 Delete 🗇          | ÷      | X 🖻 🛍   | < Q, Fir | id 📴 Diagram 🕰 Pa | cket Trace  |                                    |      |                                                                                |
|   | Traffic Classification             |        |         |          |                   |             |                                    |      | Dulo Articos                                                                   |
|   | Nome                               | #      | Enabled | Match    | Source            | Destination | Service                            | Time | KUB ALLOIS                                                                     |
|   | Global; Policy: global_policy      |        |         |          |                   |             |                                    |      |                                                                                |
|   | inspection_default                 |        |         | Match    | ≪) any            | 🎲 any       | <ul> <li>default-inspec</li> </ul> |      | Inspect DNS Map preset_dns_map     Inspect ESMTP     (13 more inspect actions) |

**Observação:** quando você exclui a política de serviço com o ASDM, a política associada e os mapas de classe são excluídos. No entanto, se a política de serviço for excluída usando CLI, somente a política de serviço será removida da interface. O mapa de classes e o mapa de políticas permanecem inalterados.

#### Desabilitar inspeção global padrão para um aplicativo

Para desabilitar a inspeção global de um aplicativo, use a versão no do comando inspect.

Por exemplo, para remover a inspeção global do aplicativo FTP ao qual o Security Appliance escuta, use o comando **no inspect ftp** no modo de configuração de classe.

O modo de configuração de classe é acessível a partir do modo de configuração do mapa de política. Para remover a configuração, use a forma *no* do comando.

```
ASA(config)#policy-map global_policy
ASA(config-pmap)#class inspection_default
ASA(config-pmap-c)#no inspect ftp
```

Para desabilitar a inspeção global para FTP usando o ASDM, faça o seguinte:

**Observação:** consulte <u>Permitindo Acesso HTTPS para ASDM</u> para obter as configurações básicas para acessar o PIX/ASA por meio do ASDM.

 Escolha Configuration > Firewall > Service Policy Rules e selecione a política global padrão. Em seguida, clique em Editar para editar a política de inspeção

| 1 | global.                         |                  |                   |              |             |                                    |      |                                                  |
|---|---------------------------------|------------------|-------------------|--------------|-------------|------------------------------------|------|--------------------------------------------------|
|   | Configuration > Firewall > Serv | ice Policy Rules |                   |              |             |                                    |      |                                                  |
|   | 🗣 Add 🔹 🗹 Edit 📋 Delete         | ታ 🐳 👗 🔖          | 🛍 - 🛛 <b>Q</b> Fi | nd 🔛 Diagram | advet Trace |                                    |      |                                                  |
|   | Traffic Classification          |                  |                   |              |             |                                    |      | Dida Artima                                      |
|   | Name                            | # Enabled        | Match             | Source       | Destination | Service                            | Time | NUE ACCOLS                                       |
|   | 😑 Global; Policy: global_policy |                  |                   |              |             |                                    |      |                                                  |
|   | inspection_default              |                  | Match             | ≪ ary        | v∯) any     | <ul> <li>default-inspec</li> </ul> |      | Inspect DNS Map preset_dns_map     Inspect ESMTP |

 Na janela Editar regra de política de serviço, escolha Inspeção de protocolo na guia Ações da regra. Verifique se a caixa de seleção FTP está desmarcada. Isso desabilita a inspeção de FTP como mostrado na próxima imagem. Em seguida, clique em OK e em Aplicar.

| rotacal Inspection Intrusi | on Prevention Connection Settings QoS NetFlow |  |
|----------------------------|-----------------------------------------------|--|
| Select all inspection rule | aç                                            |  |
|                            |                                               |  |
| DCERPC                     | Configure                                     |  |
|                            | Configure DNS Inspect Map: preset_dns_map     |  |
| SMTP                       | Configure                                     |  |
| ETR                        | Configure                                     |  |
| V H.323 H.225              | Configure                                     |  |
| V H.323 RAS                | Configure                                     |  |
| П НТТР                     | Configure                                     |  |
| ICMP                       |                                               |  |
| ICMP Error                 |                                               |  |
| ILS I                      |                                               |  |
| MI 🔄                       | Configure                                     |  |
| ✓ IP-Options               | Configure                                     |  |
| IPSec-Pass-Thru            | Configure                                     |  |
| MMP                        | Configure                                     |  |
| MGCP                       | Configure                                     |  |
| VETBIOS                    | Configure                                     |  |
| PPTP                       |                                               |  |

**Observação:** para obter mais informações sobre a inspeção de FTP, consulte <u>PIX/ASA 7.x:</u> <u>Exemplo de Configuração de Habilitação de Serviços de FTP/TFTP.</u>

### Habilitar inspeção para aplicativo não padrão

A inspeção de HTTP aprimorada está desabilitada por padrão. Para habilitar a inspeção HTTP em global\_policy, use o comando **inspect http** em class inspection\_default.

Neste exemplo, qualquer conexão HTTP (tráfego TCP na porta 80) que entra no Security Appliance por meio de qualquer interface é classificada para inspeção HTTP. *Como a política é uma política global, a inspeção ocorre somente quando o tráfego entra em cada interface.* 

ASA(config)# policy-map global\_policy ASA(config-pmap)# class inspection\_default ASA(config-pmap-c)# inspect http ASA2(config-pmap-c)# exit ASA2(config-pmap)# exit ASA2(config)#service-policy global\_policy global

Neste exemplo, qualquer conexão HTTP (tráfego TCP na porta 80) que entra ou sai do Security Appliance através da *interface externa é classificada para inspeção HTTP*.

```
ASA(config)#class-map outside-class
ASA(config-cmap)#match port tcp eq www
ASA(config)#policy-map outside-cisco-policy
ASA(config-pmap)#class outside-class
ASA(config-pmap-c)#inspect http
ASA(config)#service-policy outside-cisco-policy interface outside
```

Execute estas etapas para configurar o exemplo acima usando ASDM:

1. Escolha **Configuration > Firewall > Service Policy Rules** e clique em **Add** para adicionar uma nova política de

| serviço:                        |            |         |         |                |              |                  |      |                                                                                 |
|---------------------------------|------------|---------|---------|----------------|--------------|------------------|------|---------------------------------------------------------------------------------|
| Configuration > Firewall > Serv | ire Policy | r Rules |         |                |              |                  |      |                                                                                 |
| 🗣 Add 🔹 💽 Edit 🏢 Delete         | ÷ +        | 3. 🖎 📾  | - Q, n  | nd 🔁 Diagram 🕰 | Packet Trace |                  |      |                                                                                 |
| Traffic Cassification           |            |         |         |                |              |                  |      | Dale Arthurs                                                                    |
| Name                            | ø          | Enabled | Match   | Source         | Destination  | Service          | Time |                                                                                 |
| Blobal; Policy: global_policy   |            |         | Dis     | 1.0            |              |                  |      |                                                                                 |
| inspecton_denauc                |            |         | na wata | o ay           | 047          | a, de colorigios |      | Inspect DPS Map proset_driv_map     Inspect ESMTP     (10 more inspect actions) |
|                                 |            |         |         |                |              |                  |      |                                                                                 |
|                                 |            |         |         |                |              |                  |      |                                                                                 |
|                                 |            |         |         |                |              |                  |      |                                                                                 |
|                                 |            |         |         |                |              |                  |      |                                                                                 |
|                                 |            |         |         |                |              |                  |      |                                                                                 |
|                                 |            |         |         |                |              |                  |      |                                                                                 |
|                                 |            |         |         |                |              |                  |      |                                                                                 |
|                                 |            |         |         |                |              |                  |      |                                                                                 |
|                                 |            |         |         |                |              |                  |      |                                                                                 |
|                                 |            |         |         |                |              |                  |      |                                                                                 |
|                                 |            |         |         |                |              |                  |      |                                                                                 |
|                                 |            |         |         |                |              |                  |      |                                                                                 |
|                                 |            |         |         |                |              |                  |      |                                                                                 |
|                                 |            |         |         |                |              |                  |      |                                                                                 |
|                                 |            |         |         |                |              |                  |      |                                                                                 |

2. Na janela Add Service Policy Rule Wizard - Service Policy, selecione o botão de opção ao lado de Interface. Isso aplica a política criada para uma interface específica, que é a interface externa neste exemplo. Forneça um nome de política, que é outside-cisco-policy neste exemplo. Clique em Next.

| 🖆 Add Service F                                                                                                 | Policy Rule Wizard - Service Policy                                                                                                    | ×      |
|----------------------------------------------------------------------------------------------------|----------------------------------------------------------------------------------------------------|--------|
| Adding a new servic<br>Step 1: Configure a<br>Step 2: Configure a<br>Step 3: Configure a<br>Create a Service Po | ice policy rule requires three steps:<br>a service policy.<br>the traffic classification criteria for the service policy rule.<br>actions on the traffic classified by the service policy rule.                                           |        |
| rule into the exist                                                                                             | policy can be configured per incerrace or ac global level. If a service policy already exists, then you can add a new ting service policy. Otherwise, you can create a new service policy.          outside - (create new service policy) |        |
| Policy Name:                                                                                                    | outside-cisco-þolicy                                                                                                    |        |
| Description:                                                                                                    |                                                                                                    |        |
| 🔘 Global - appli                                                                                                | es to all interfaces                                                                                                    |        |
| Policy Name;                                                                                                    | global_policy                                                                                                    |        |
| Description:                                                                                                    |                                                                                                    |        |
|                                                                                                    |                                                                                                    |        |
|                                                                                                    |                                                                                                    |        |
|                                                                                                    |                                                                                                    |        |
|                                                                                                    |                                                                                                    |        |
|                                                                                                    |                                                                                                    |        |
|                                                                                                    |                                                                                                    |        |
|                                                                                                    |                                                                                                    |        |
|                                                                                                    |                                                                                                    |        |
|                                                                                                    |                                                                                                    | tala I |
|                                                                                                    | < Back Next > Cancel F                                                                                                    | leip   |

3. Na janela Add Service Policy Rule Wizard - Traffic Classification Criteria, forneça o novo nome da classe de tráfego. O nome usado neste exemplo é fora da classe. Verifique se a caixa de seleção ao lado de TCP ou UDP Destination Port (Porta de destino TCP ou UDP) está marcada e clique em Next (Avançar).

| 🖆 Add Service Policy Rule                    | Wizard - Traffic Classification Criteria                                                                         | ×  |
|----------------------------------------------|----------------------------------------------------------------------------------------------------|----|
| • Create a new traffic class:                | outside-class                                                                                                    |    |
| Description (optional):                      |                                                                                                    |    |
| Traffic Match Criteria                       |                                                                                                    |    |
| Default Inspection Tra                       | ffic                                                                                                    |    |
| Source and Destination                       | 1 IP Address (uses ACL)                                                                                          |    |
| Tunnel Group                                 |                                                                                                    |    |
| CP or UDP Destination                        | a Port                                                                                                    |    |
| RTP Range                                    |                                                                                                    |    |
| IP DiffServ CodePoints                       | (DSCP)                                                                                                    |    |
| IP Precedence                                |                                                                                                    |    |
| Any traffic                                  |                                                                                                    |    |
| O Use an existing traffic class:             | inspection_default                                                                                               |    |
| O Use class-default as the traf              | fic dass.                                                                                                    |    |
| If traffic does not match a ex<br>situation. | dsting traffic class, then it will match the class-default traffic class. Class-default can be used in catch all |    |
|                                              |                                                                                                    |    |
|                                              |                                                                                                    |    |
|                                              |                                                                                                    |    |
|                                              |                                                                                                    |    |
|                                              | < Back Next > Cancel Held                                                                                        | ิก |
|                                              |                                                                                                    |    |

4. Na janela Add Service Policy Rule Wizard - Traffic Match - Destination Port (Assistente para adicionar regra de política de serviço - correspondência de tráfego - Porta de destino), escolha o botão de opção ao lado de TCP na seção Protocol (Protocolo). Em seguida, clique no botão ao lado de Serviço para escolher o serviço necessário.

| 🚰 Add Service Policy Rule Wizard - Traffic Match - Destination Port |
|---------------------------------------------------------------------|
|                                                                     |
| Service:                                                            |
| To specify port range for the service, use nnn-nnn format.          |
|                                                                     |
|                                                                     |
|                                                                     |

5. Na janela Procurar serviço, escolha **HTTP** como o serviço. Em seguida, clique em **OK**.

| Nam | ne           | Protocol | Source Ports      | Destination Ports | ICMP Type | Description |          |
|-----|--------------|----------|-------------------|-------------------|-----------|-------------|----------|
| ļ   | 🚾 ctiqbe     | tcp      | default (1-65535) | 2748              |           |             | ~        |
|     | daytime      | tcp      | default (1-65535) | 13                |           |             |          |
|     | 😨 discard    | tcp      | default (1-65535) | 9                 |           |             |          |
|     | - 😰 domain   | tcp      | default (1-65535) | 53                |           |             | . In 199 |
|     | 😰 echo       | tcp      | default (1-65535) | 7                 |           |             |          |
|     | exec         | tcp      | default (1-65535) | 512               |           |             |          |
|     | 👥 finger     | tcp      | default (1-65535) | 79                |           |             |          |
|     | 🚾 ftp        | tcp      | default (1-65535) | 21                |           |             |          |
|     | 🗆 🔟 ftp-data | top      | default (1-65535) | 20                |           |             |          |
|     | - 😰 gopher   | tcp      | default (1-65535) | 70                |           |             |          |
|     | 🚾 h323       | tcp      | default (1-65535) | 1720              |           |             |          |
|     | 😰 hostname   | tcp      | default (1-65535) | 101               |           |             |          |
|     | - 📧 http     | tcp      | default (1-65535) | 80                |           |             |          |
|     | 😰 https      | tcp      | default (1-65535) | 443               |           |             |          |
|     | - 👳 ident    | tcp      | default (1-65535) | 113               |           |             |          |
|     | - 😰 imap4    | tcp      | default (1-65535) | 143               |           |             |          |
|     | 🚾 irc        | tcp      | default (1-65535) | 194               |           |             |          |
|     | 12 kerberos  | tcp      | default (1-65535) | 750               |           |             |          |
|     | - 😰 klogin   | tcp      | default (1-65535) | 543               |           |             |          |
|     | 😰 kshell     | tcp      | default (1-65535) | 544               |           |             | ~        |

6. Na janela Add Service Policy Rule Wizard - Traffic Match - Destination Port (Assistente para adicionar regra de política de serviço - correspondência de tráfego - Porta de destino), você pode ver que o Serviço escolhido é tcp/http. Clique em Next.

| 🖆 Add S   | Service Policy Rule Wizard - Traffic Match - Destination Port | 🔀                         |
|-----------|---------------------------------------------------------------|---------------------------|
| Protocol: |                                                               |                           |
| Service:  | : tcp/http                                                    |                           |
|           | To specify port range for the service, use nnn-nnn format     |                           |
|           |                                                               |                           |
|           |                                                               |                           |
|           |                                                               |                           |
|           |                                                               |                           |
|           |                                                               |                           |
|           |                                                               |                           |
|           |                                                               |                           |
|           |                                                               |                           |
|           |                                                               |                           |
|           |                                                               |                           |
|           |                                                               |                           |
|           |                                                               |                           |
|           |                                                               |                           |
|           |                                                               |                           |
|           |                                                               |                           |
|           | (                                                             | < Back Next > Cancel Help |

7. Na janela Add Service Policy Rule Wizard - Rule Actions (Assistente para adicionar regra de política de serviço - Ações da regra), marque a caixa de seleção ao lado de HTTP. Em seguida, clique em Configurar ao lado de HTTP.

| AUD SETVICE PUT    | cy Kule Wizaru -     | Rule Actions        |             |   |
|--------------------|----------------------|---------------------|-------------|---|
| rotocol Inspection | Intrusion Prevention | Connection Settings | QoS NetFlow |   |
| CTIQBE             |                      |                     |             | 1 |
| DCERPC             | Configure            |                     |             |   |
| DNS                | Configure            |                     |             |   |
| ESMTP              | Configure            |                     |             |   |
| FTP                | Configure            |                     |             |   |
| H.323 H.225        | Configure            |                     |             |   |
| 🔄 H.323 RA5        | Configure            |                     |             |   |
| HTTP:              | Configure            |                     |             |   |
| ICMP               |                      |                     |             |   |
| ICMP Error         |                      |                     |             |   |
| ILS I              |                      |                     |             |   |
| IM 🔄               | Configure            |                     |             |   |
| IP-Options         | Configure            |                     |             | L |
| IPSec-Pass-Th      | ru Configure         |                     |             |   |
| MMP                | Configure            |                     |             |   |
| MGCP               | Configure            |                     |             |   |
| NETBIOS            | Configure            |                     |             |   |
| PPTP               |                      |                     |             |   |
| RSH                |                      |                     |             | ~ |
|                    |                      |                     |             |   |
|                    |                      |                     |             |   |

8. Na janela Selecionar mapa de inspeção HTTP, marque o botão de opção ao lado de **Usar o** mapa de inspeção HTTP padrão. A inspeção HTTP padrão é usada neste exemplo. Em

|                                | 鱰 Select HTTP Inspect Map 🔄                                                                                        |            |
|--------------------------------|----------------------------------------------------------------------------------------------------|------------|
|                                | <ul> <li>Use the default HTTP inspection map;</li> <li>Select an HTTP inspect map for fine control over</li> </ul> | inspection |
|                                | Name                                                                                                    | Add        |
|                                |                                                                                                    |            |
|                                |                                                                                                    |            |
|                                |                                                                                                    |            |
|                                |                                                                                                    |            |
| seguida, clique em <b>OK</b> . | OK Cancel Help                                                                                                    |            |

9. Clique em Finish.

| rotocol Inspection | trusion Prevention | Connection Settings | QoS NetFlow |                                       |
|--------------------|--------------------|---------------------|-------------|---------------------------------------|
| CTIQ8E             |                    |                     |             | · · · · · · · · · · · · · · · · · · · |
| DCERPC             | Configure          |                     |             |                                       |
| DNS                | Configure          |                     |             |                                       |
| ESMTP              | Configure          |                     |             |                                       |
| FTP                | Configure          |                     |             |                                       |
| 🔄 H.323 H.225      | Configure          |                     |             |                                       |
| 🔄 H. 323 RA5       | Configure          |                     |             |                                       |
| HTTP:              | Configure          |                     |             |                                       |
| ICMP               |                    |                     |             |                                       |
| ICMP Error         |                    |                     |             |                                       |
| ILS 🗌              |                    |                     |             |                                       |
| IM 🔄               | Configure          |                     |             |                                       |
| IP-Options         | Configure          |                     |             |                                       |
| IPSec-Pass-Thro    | Configure          |                     |             |                                       |
| MMP                | Configure          |                     |             |                                       |
| MGCP               | Configure          |                     |             |                                       |
| NETBIOS            | Configure          |                     |             |                                       |
| PPTP               |                    |                     |             |                                       |
|                    |                    |                     |             |                                       |

 Em Configuration > Firewall > Service Policy Rules, você verá a Política de serviço recémconfigurada fora da cisco-policy (para inspecionar HTTP) junto com a política de serviço padrão já presente no dispositivo. Clique em Apply para aplicar a configuração ao Cisco ASA.

| Configuration > Firewall > Service Policy Rules                           |          |         |         |        |             |                   |      |                                                                                    |
|---------------------------------------------------------------------------|----------|---------|---------|--------|-------------|-------------------|------|------------------------------------------------------------------------------------|
| 🗣 Add 🕞 🗃 Edit 🏦 Delete   🎓 🍝   🐰 🐜 🏨 -   🔍 Find 🖽 Diagram 👼 Packet Trace |          |         |         |        |             |                   |      |                                                                                    |
| Treffic Classification                                                    |          |         |         |        |             |                   |      | Data Antina                                                                        |
| Name                                                                      | \$       | Enabled | Match   | Source | Destination | Service           | Time | Rule Actors                                                                        |
| Interface: outside; Policy: outside                                       | -cisco-p | alicy   |         |        |             |                   |      |                                                                                    |
| outside-class                                                             |          |         | 👌 Match | 🎱 any  | 🎱 any       | 😎 http            |      | Q, Inspect HTTP                                                                    |
| Global; Policy: global_policy                                             |          |         |         |        |             |                   |      |                                                                                    |
| * Inspection_default                                                      |          |         | L Match | 🍩 any  | iny 🧼 any   | Q, default-inspec |      | Q, Inspect DNS Map preset_dns_map<br>Q, Inspect ESMTP<br>(LS more inspect actions) |
|                                                                           |          |         |         |        |             |                   |      |                                                                                    |
|                                                                           |          |         |         |        |             |                   |      |                                                                                    |
|                                                                           |          |         |         |        |             |                   |      |                                                                                    |
|                                                                           |          |         |         |        |             |                   |      |                                                                                    |
|                                                                           |          |         |         |        |             |                   |      |                                                                                    |
|                                                                           |          |         |         |        |             |                   |      |                                                                                    |
|                                                                           |          |         |         |        |             |                   |      |                                                                                    |
|                                                                           |          |         |         |        |             |                   |      |                                                                                    |
|                                                                           |          |         |         |        |             |                   |      |                                                                                    |
|                                                                           |          |         |         |        |             |                   |      |                                                                                    |
|                                                                           |          |         |         |        |             |                   |      |                                                                                    |
|                                                                           |          |         |         |        |             |                   |      |                                                                                    |
| <                                                                         |          |         |         |        |             |                   |      |                                                                                    |
|                                                                           |          |         |         |        | Apply Res   | et                |      |                                                                                    |

# Informações Relacionadas

- Dispositivos de segurança adaptáveis Cisco ASA 5500 Series
- <u>Cisco Adaptive Security Device Manager</u>
- Solicitações de Comentários (RFCs)
- Aplicação da Inspeção do Protocolo da Camada de Aplicação
- <u>Suporte Técnico e Documentação Cisco Systems</u>